# **Tutoriel d'utilisation de SQL developer**

### I/ pour commencer

Afin de se connecter aux ordinateurs, les étudiants utilisent leur login et mot de passe habituels. **Il faut utiliser windows** 

Ensuite, lancer SQLDeveloper : L'exécutable se trouve dans : C:\sqldeveloper

II/ Créer une base de données pour le TD

Afin de créer une base pour le TD : clique droit sur connexions, puis : nouvelle connexion

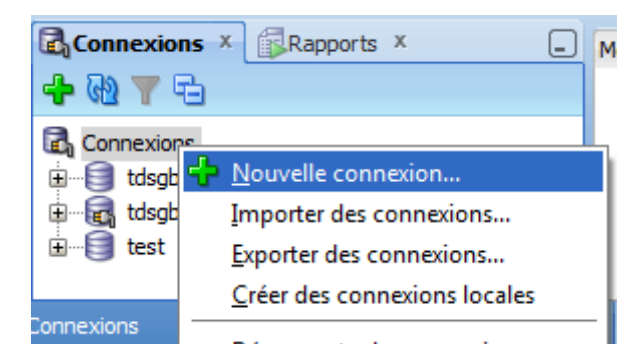

La fenêtre suivante s'ouvre :

| Nom de connexion        |                                               | tdsgbd |  |  |  |  |
|-------------------------|-----------------------------------------------|--------|--|--|--|--|
| Nom <u>u</u> tilisateur |                                               | ens 10 |  |  |  |  |
| Mot de <u>p</u> asse    |                                               | ••••   |  |  |  |  |
| Enregistrer le          | mot de pas                                    | se     |  |  |  |  |
| Oracle A                | cess                                          |        |  |  |  |  |
| Nom d' <u>h</u> ôte     | om d' <u>h</u> ôte bd.miage.info.univ-evry.fr |        |  |  |  |  |
| POL                     | 1521                                          | 1521   |  |  |  |  |
| OSID                    | ora                                           | ora    |  |  |  |  |
| O Nom de serv           | vice                                          |        |  |  |  |  |
|                         |                                               |        |  |  |  |  |

A présent : remplir les informations suivantes :

Nom de connexion : [nom du td]

Nom utilisateur : [login étudiant] (sans caractères spéciaux : infol1-XX devient : infol1XX) Mot de passe : [Login étudiant en MAJ] (sans caractères spéciaux : infol1-XX devient : INFOL1XX)

Nom d'hôte : bd.miage.info.univ-evry.fr Port : 1521 SID : ora

Tester, puis connexion.

Normalement une nouvelle connexion avec le nom choisi apparaît dans le menu à gauche avec une prise électrique dessus indiquant qu'elle est connectée.

#### <u>||||</u>

#### Executer les requêtes de la base cinema.sql

Télécharger le fichier cinema.sql de la page de S. Cerrito et le sauver sur son propre compte. Ouvrir le fichier dans SQL DEVELOPER. Cliquer sur « Exécuter un script » (touche F5).

## IV/ Executer des requètes SQL

Pour exécuter des requêtes sur les tables de la base de données, la démarche est

simple :

clique droit sur la connexion, puis, Ouvrir une feuille de calcul SQL

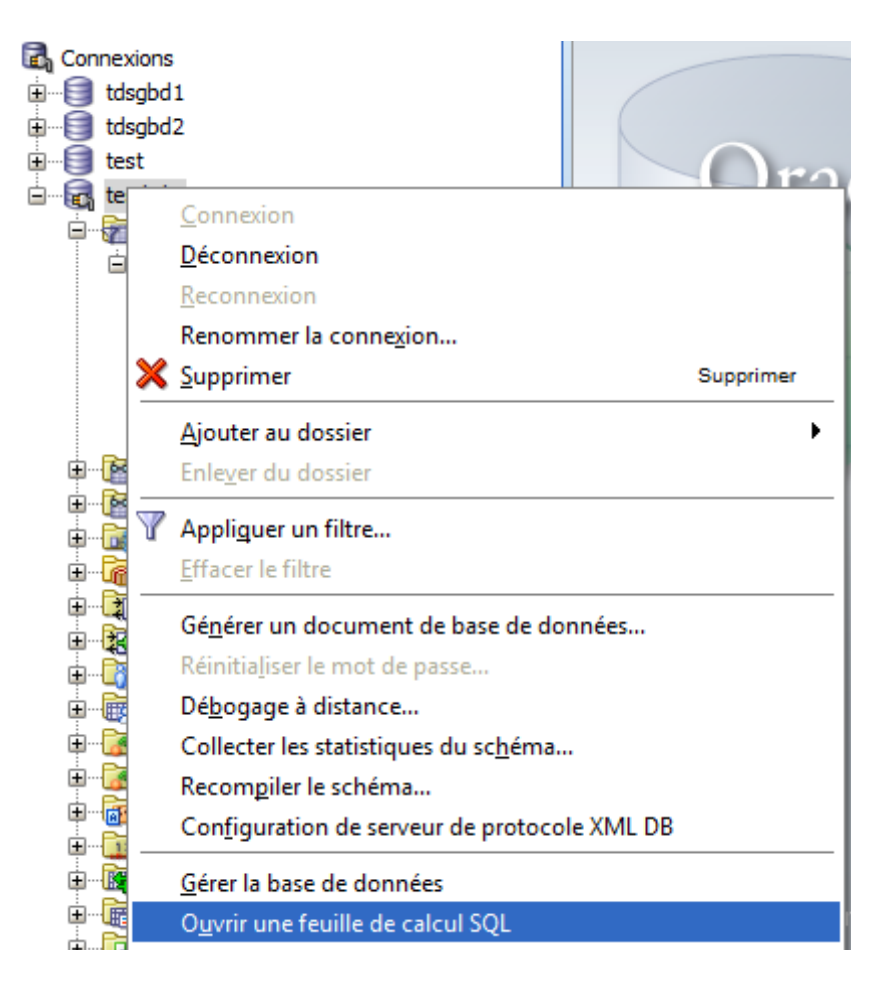

La feuille suivante s'ouvre alors :

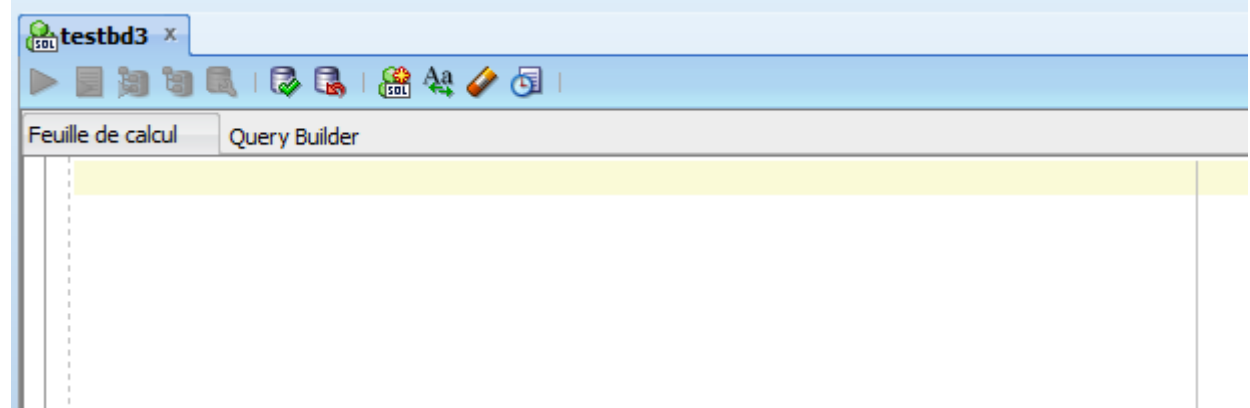

il n'y a plus qu'à y écrire les requêtes SQL,

par exemple : SELECT \* FROM livres puis clique sur la flèche verte pour exécuter la ligne

| testbd3 ×                                                       |            |                   |          |        |        |  |  |  |
|-----------------------------------------------------------------|------------|-------------------|----------|--------|--------|--|--|--|
| > 📃                                                             | <b>)</b> 1 | ) 🗟 i 🔯 🗟 i 🤮 🤇   | ka 🥜 🔂 I |        |        |  |  |  |
| Feuille de calcul Query Builder                                 |            |                   |          |        |        |  |  |  |
| SELECT * FROM livres                                            |            |                   |          |        |        |  |  |  |
|                                                                 |            |                   |          |        |        |  |  |  |
|                                                                 |            |                   |          |        |        |  |  |  |
|                                                                 |            |                   |          |        |        |  |  |  |
|                                                                 |            |                   |          |        |        |  |  |  |
|                                                                 |            |                   |          |        |        |  |  |  |
|                                                                 |            |                   |          |        |        |  |  |  |
|                                                                 |            |                   |          |        |        |  |  |  |
|                                                                 |            |                   |          |        |        |  |  |  |
|                                                                 |            |                   |          |        |        |  |  |  |
|                                                                 |            |                   |          |        |        |  |  |  |
| Résultat de requête ×                                           |            |                   |          |        |        |  |  |  |
| 📌 📇 🔂 🙀 SQL   Toutes les lignes extraites : 3 en 0,003 secondes |            |                   |          |        |        |  |  |  |
|                                                                 | 2 ID       | LIVRES            | MADATE   | PRIX   | GENRE  |  |  |  |
| 1                                                               | 0          | Mme Bovarie       | 12/12/12 | 0,1    | Roman  |  |  |  |
| 2                                                               | 1          | Les fleurs du mal | 10/01/80 | 120    | Poésie |  |  |  |
| 3                                                               | 3          | TinTin au tibet   | 06/09/92 | 300000 | BD     |  |  |  |

en cas d'erreur, le résultat de requête nous l'indique :

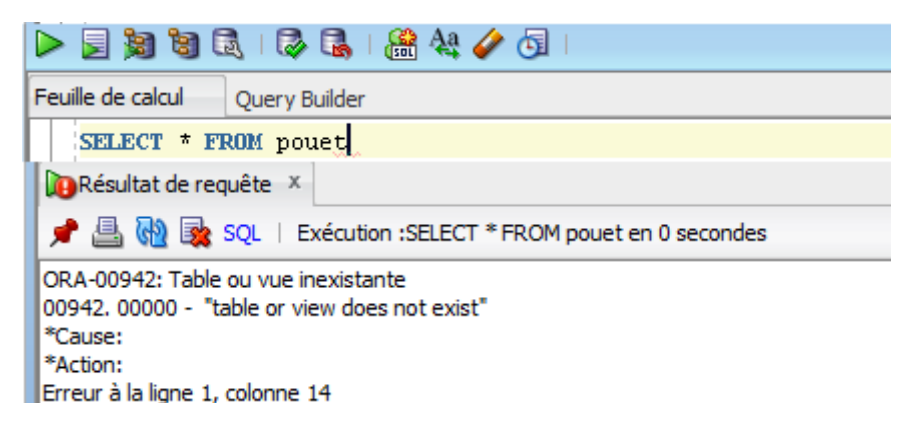